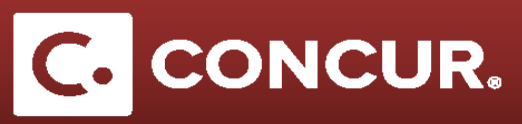

## **Approving a Request**

Objective: In this section we will go over how to approve a request as a Supervisor or a CAM

- 1. Log into Concur using the Travel @ SLAC Website.
- 2. Select Approvals at the top of the screen.

|  | Requests | Travel | Expense | Approvals | Reporting - | App Center |
|--|----------|--------|---------|-----------|-------------|------------|
|--|----------|--------|---------|-----------|-------------|------------|

3. Click the *Requests* tab and then **select** the request to approve from the list.

| Approva                  | ls                       |            |                    |                          |                |            |
|--------------------------|--------------------------|------------|--------------------|--------------------------|----------------|------------|
| 51<br>Requests           | 01<br>Expense<br>Reports |            |                    |                          |                |            |
| Requests<br>Request Name |                          | Request ID | Employee           | Request Dates            | Date Submitted | Total      |
| Horwath Test 13<br>stuff |                          | зекк       | Hostetler, SG-Test | 08/01/2017<br>08/14/2017 | 03/31/2017     | \$920.00   |
| GRC X-ray Scien          | nce                      | 36KW       | Hostetler, SG-Test | 07/29/2017<br>08/04/2017 | 04/04/2017     | \$3,069.00 |

4. You will be at the *Expense Summary* for the request. **Go** to the *Request Header* and **look over** the information. **Add** a *Comment* if desired, then return to the *Expense Summary*.

| Request Header Expense Summary                            | Appro | val Flow Audit Trail                                                                                 |   |                                              |   |                                              |          |                                    |   |
|-----------------------------------------------------------|-------|----------------------------------------------------------------------------------------------------|---|----------------------------------------------|---|----------------------------------------------|----------|------------------------------------|---|
| Request Policy                                            |       | Name Your Request                                                                                    |   | Request/Trip Start Date                      | F | Request/Trip End Date                        |          | *Trip Type                         |   |
| *SLAC-Foreign Travel                                      | ~     | Honwath Test 13                                                                                      |   | 08/01/2017                                   |   | 08/14/2017                                   | ::::     |                                    | ~ |
| *Trip Type                                                |       | Trips Involved                                                                                       |   | Agreement Number                             | ٧ | Will you be attending a conference?          |          | Will this include personal travel? |   |
| Foreign                                                   | ~     | 09 - Meetings with Senior Government O                                                               | ~ |                                              |   | Yes                                          | ~        | No                                 | ~ |
| Benefit to the Government                                 |       | Comment                                                                                              |   | Employee last name                           |   |                                              |          |                                    |   |
| stuff                                                     |       |                                                                                                    |   | Hostetler, SG-Test                           |   |                                              |          |                                    |   |
|                                                           |       |                                                                                                    |   |                                              |   |                                              |          |                                    |   |
|                                                           |       |                                                                                                    |   |                                              |   |                                              |          |                                    |   |
|                                                           |       |                                                                                                    |   |                                              |   |                                              |          |                                    |   |
| DOE Funded                                                |       | WFO/SPP or Stanford Funded                                                                           |   | Foreign Funded                               | N | Not SLAC Reimbursed (Funded by others)       |          |                                    |   |
| DOE Funded<br>Yes                                         | ~     | WF0/SPP or Stanford Funded                                                                           | ~ | Foreign Funded                               |   | Not SLAC Reimbursed (Funded by others)       | ~        |                                    |   |
| DOE Funded<br>Yes<br>Project                              | ~     | WFQ/SPP or Stanford Funded<br>No<br>Activity                                                         | ~ | Foreign Funded<br>No ~                       | F | Not SLAC Reimbursed (Funded by others)<br>No | ~        | Org                                |   |
| DOE Funded<br>Yes<br>Project<br>10581                     | ~     | WFO/SPP or Stanford Funded<br>No<br>Activity<br>A4002                                                | ~ | Foreign Funded<br>No VBS<br>14.20.05.03.01 V | F | Not SLAC Reimbursed (Funded by others)<br>No | <b>*</b> | Org                                |   |
| DOE Funded<br>Yes<br>Project<br>10581<br>Locstion         | ~     | WFO/SPP or Stanford Funded<br>No<br>Activity<br>A4002<br>To Continue:                                | ~ | Foreign Funded<br>No VBS<br>14.20.05.03.01 V | F | Not SLAC Reimbursed (Funded by others)<br>No | <b>*</b> | Org                                |   |
| DOE Funded<br>Yes<br>Project<br>10581<br>Location<br>SLAC | ~     | WFO/SPP or Stanford Funded<br>No<br>Activity<br>A4002<br>To Continue:<br>Click on the "Expenses' tab | ~ | Foreign Funded No VBS 14.20.05.03.01         | F | Not SLAC Reimbursed (Funded by others)<br>No | <b>*</b> | Org                                |   |

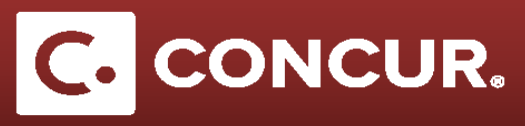

- 5. Go through each expense reviewing all the fields.
- 6. Enter your comments in the Justify Trip Purpose field and click Save when finished.

| Expense Type                |   | Segment Start Date      | Segment End Date |                                                   |           |  |
|-----------------------------|---|-------------------------|------------------|---------------------------------------------------|-----------|--|
| Trip Segment(s) [*REQUIRED] | ~ | 05/30/2017              |                  | 05/31/2017                                        |           |  |
| ransaction Amount           |   | Business Location       |                  | Country                                           |           |  |
| 0.00 USD 🗸                  |   | Los Angeles, California |                  | UNITED STATES                                     | ~         |  |
| pproved Amount              |   | Primary Purpose         |                  | Justify Trip Purpose                              |           |  |
| 0.00                        |   | Experiments             | ~                | Approver can use this field to com<br>any changes | nmunicate |  |

7. If the request is satisfactory, select Approve from the options at the top right corner of the screen. To approve and insert and additional approver select Approve & Forward. If the request needs to be changed, select Send Back Request and make sure to provide a comment back to the traveler of what needs to be corrected.

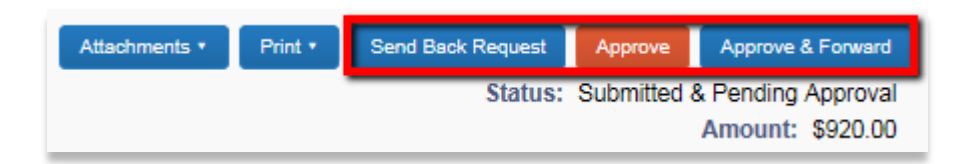